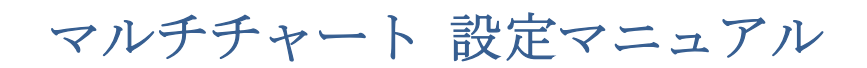

2019/12/26

## 第9編 パフォーマンス・レポートの基本的な読み方

皆さんがマルチチャートにストラテジーを適用した際、必ず行うことのひとつに、ストラ テジーのパフォーマンス・チェックを挙げることができるでしょう。

本編では、マルチチャートで表示されるパフォーマンス・レポートの読み方をご紹介しま す。マルチチャートのパフォーマンス・レポートでは、数多くの数値(指標)やグラフを 見ることができますが、そのすべてをいきなり理解して頂くより、まずは有名なものを中 心に主要な指標やグラフをご紹介させて頂きます。

①マルチチャートで、ストラテジーの入ったチャートを表示したら、下記のような手順で、 パフォーマンス・レポートを表示させることができます。

(手順1) マルチチャートの View をクリックします。

| NultiCharte 6/ |  |    |                         |
|----------------|--|----|-------------------------|
|                |  |    | Show Chart Hint         |
| File View      |  | 54 | onon onart <u>n</u> int |
|                |  | ~  | Show Drawing Hint       |
| 🛛 🗖 🗖 🗖        |  |    |                         |
|                |  | I  | Transparent Hint        |
|                |  |    |                         |
| 1              |  |    | Show Grosshair          |

(手順 2) View をクリックし、ウィンドウの一番下に行きます。一番下の▼をクリックし ます。

| U<br>A | Sn <u>a</u> p Mode<br>Remain in <u>D</u> rawing Mode |   |  |  |
|--------|------------------------------------------------------|---|--|--|
|        | Reload 🔹 🕨                                           | • |  |  |
| -      |                                                      |   |  |  |

(手順 3) Strategy Performance Report が表示されますので、クリックして下さい。▼を クリックする前に、コンピュータの解像度によりすでに表示されていることもあります

| 6 | Strategy Performance Report |
|---|-----------------------------|
| • |                             |

以上で、パフォーマンス・レポートが表示されます。次項以降で、具体的に、レポート内 の指標やグラフのご紹介をしていきます。 ②表示されたパフォーマンス・レポートは通常の場合、下図のような形式で表示されます。

| **** 🖬 🗗 🖨 🔅 🖵 🖲 🔍                      | ् 🗈                                                                                                    |                                                                                                    |  |  |  |  |  |
|-----------------------------------------|----------------------------------------------------------------------------------------------------|----------------------------------------------------------------------------------------------------|--|--|--|--|--|
| ⊕ Strategy Analysis<br>⊕ Trade Analysis | Strategy Analysis                                                                                                    |                                                                                                    |  |  |  |  |  |
| ⊡- Periodical Analysis<br>L ∰ Settings  | Strategy Performance Summary                                                                                                    | Performance Ratios                                                                                                    |  |  |  |  |  |
| I                                       | Displays the performance summary for all trades, long trades and short trades.                                                                                                    | Displays most important performance<br>ratios to quickly analyse perfomance of<br>the trading strategy.                                                                                                    |  |  |  |  |  |
|                                         | Time Analysis                                                                                                    | Equity Curve Detailed                                                                                                    |  |  |  |  |  |
|                                         | The information in the Time Analysis tab<br>(table) evaluates results strictly from the<br>standpoint of time. You can set the time<br>frame for displaying the results using the<br>Display tab of the Settings dialog box.                                                                                                  | This graph allows greater insight into<br>trading performance than a usual equity<br>curve graph. It displays net profit on a<br>bar-by-bar basis revealing equity<br>drawdowns and run-ups. Flat or<br>non-trading periods are also shown to<br>present a detailed overview of equity<br>performance.                         |  |  |  |  |  |
|                                         | Equity Curve Detailed Long                                                                                                    | Equity Curve Detailed Short                                                                                                    |  |  |  |  |  |
|                                         | This graph displays the equity curve for<br>long positions only, which allows you to<br>closely analyze the long side of your<br>strategy. Flat or non-trading periods are<br>also shown to present a detailed overview<br>of equity performance. Periods of time<br>when the strategy is short are shown as<br>flat periods. | This graph displays the equity curve for<br>short positions only, which allows you to<br>closely analyze the short side of your<br>strategy. Flat or non-trading periods are<br>also shown to present a detailed overview<br>of equity performance. Periods of time<br>when the strategy is long are shown as<br>flat periods. |  |  |  |  |  |

③左側のカラムの一番上にある「Strategy Analysis」の + をクリックしますと下図のよう

にーになり項目が表示されます。

| ⊡-Strategy Analysis                         |
|---------------------------------------------|
| 🏛 Strategy Performance Summary              |
| - 🖽 Performance Ratios                      |
| 🎟 Time Analysis                             |
| 🖂 Equity Curve Detailed                     |
| 🖂 Equity Curve Detailed Long                |
| 🖂 Equity Curve Detailed Short               |
| 🖂 Equity Curve Detailed with DrawDown       |
| 🖂 Equity Run-up & Drawdown                  |
| 🖂 Equity Run-up & Drawdown (%)              |
| 🖬 Equity Curve Close To Close               |
| 🖂 Equity Curve Close To Close With Drawdown |
| 🖂 Buy & Hold Return                         |
| 🖂 Value Added Monthly Index                 |
| i Trade Analysis                            |
| 🗄 Periodical Analysis                       |
| 📖 🏛 Settings                                |
|                                             |
|                                             |

| - Strategy Analysis -  -  -  -  -  -  -  -  -  -  -  -  - | Strategy Performance Summan     | ∩y  |            |             |              |
|-----------------------------------------------------------|---------------------------------|-----|------------|-------------|--------------|
| Time Analysis                                             |                                 | (1) | All Trades | Long Trades | Short Trades |
| - 🖬 Equity Curve Detailed                                 | Net Profit                      |     | ¥123.700   | ¥123.700    | n/a          |
| Equity Curve Detailed Long                                | Gross Profit                    |     | ¥229.400   | ¥229.400    | n/a          |
| Equity Curve Detailed with DrawDown                       | Gross Loss                      |     | (¥105.700) | (¥105.700)  | n/a          |
| ✓ Equity Surve Declared With Drawbown                     | Adjusted Net Profit             |     | ¥67.141    | ¥67.141     | n/a          |
| 🐱 Equity Run-up & Drawdown (%)                            | Adjusted Gross Profit           |     | ¥194.417   | ¥194.417    | n/a          |
| - M Equity Curve Close To Close                           | Adjusted Gross Loss             |     | (¥127.276) | (¥127.276)  | n/a          |
| Equity Curve Close To Close with Drawdown                 | Select Net Profit               |     | ¥79,300    | ¥79,300     | n/a          |
| Value Added Monthly Index                                 | Select Gross Profit             |     | ¥146,300   | ¥146.300    | n/a          |
| 🗄 Trade Analysis                                          | Select Gross Loss               |     | (¥67,000)  | (¥67,000)   | n/a          |
| - 🎟 List of Trades                                        | Account Size Required           |     | ¥42,700    | ¥42,700     | n/a          |
| Intel Irade Analysis                                      | Return on Account               |     | 289.7%     | 289.7%      | n/a          |
|                                                           | Return on Initial Capital       |     | 123.7%     | 123.7%      | n/a          |
| - 🎟 Trade Series Analysis                                 | Max Strategy Drawdown           | _   | (¥54,400)  | (¥54,400)   | n/a          |
| - III Trade Series Statistics                             | Max Strategy Drawdown (%)       |     | (34.45%)   | (34.45%)    | n/a          |
| Iotal Irades (3)                                          | Max Close To Close Drawdown     |     | (¥42,700)  | (¥42,700)   | n/a          |
|                                                           | Max Close To Close Drawdown (%) | •   | (27.3%)    | (27.3%)     | n/a          |
| 🖂 Drawdown                                                | Return on Max Strategy Draudown |     | 2.27       | 2.27        | n/a          |
| Imed Drawdown P/L (4)                                     | Profit Factor                   |     | 2.17       | 2.17        | n/a          |
| Maximum Adverse Excursion                                 | Adjusted Profit Factor          | •   | 1.53       | 1.53        | n/a          |
|                                                           | Select Profit Factor            |     | 2.18       | 2.18        | n/a          |
| - M Run-up P/L                                            | Max # Contracts Held            |     | 1000       | 1000        | 0            |
| - Maximum Favorable Excursion                             | Slippage Paid                   |     | ¥0         | ¥0          | ¥0           |
| □ Maximum Favorable Excursion (%)                         | Commission Paid                 |     | ¥0         | ¥0          | n/a          |
| Feriodical Analysis     Westings                          | Open Position P/L               |     | n/a        | n/a         | n/a          |
|                                                           | Annual Rate of Return           |     | 137.39%    | 137.39%     | n/a          |
|                                                           | Monthly Rate of Return          |     | 11.45%     | 11.45%      | n/a          |
|                                                           | Buy Hold Return                 |     | ¥807       | ¥807        | n/a          |
|                                                           | Avg Monthly Return              |     | ¥12,370    |             |              |
|                                                           | Monthly Return StdDev           |     | ¥22,426    |             |              |
| (5)                                                       | Total # of Trades               |     | 69         | 69          | 0            |
|                                                           | Porcont Profitable              |     | 60 20%     | 60 20%      | 0%           |

一番上に表示されている Strategy Performance Summary をクリックして下さい。

() 内の数字の順にご紹介します。

(1) レポートは全トレード、ロング、ショートに区分され表示されます。

All Trades: 全検証期間の全てのトレードの成績

・Long Trades: ロング(買い)の成績

・Short Trades:ショート(売り)の成績

※上図の Short Trades の欄が全て n/a となっていますが、n/a とは、not/analysis(検証不

可)という意味であり、ショートのトレードが一度もない場合を表しています。

(2) 総損益を表示しています。

Net Profit:総損益(Gross Profit(総収益) - Gross Loss(総損失))で計算されます。
(3) ドローダウンの数値を表示しています。

・Max Strategy Drawdown:日中の含み損までを加味した最大ドローダウン(含み損失) を示します。

(4) プロフィットファクターを表示しています。

• Profit Factor : (2)の Gross Profit ÷ Gross Loss で計算され、総利益が総損失の何倍に なっているかを表す指標です。

(5) トレード回数と勝率を表示しています。

・Total # of Trades: トレード回数

・Percent Profitable:勝率(%)

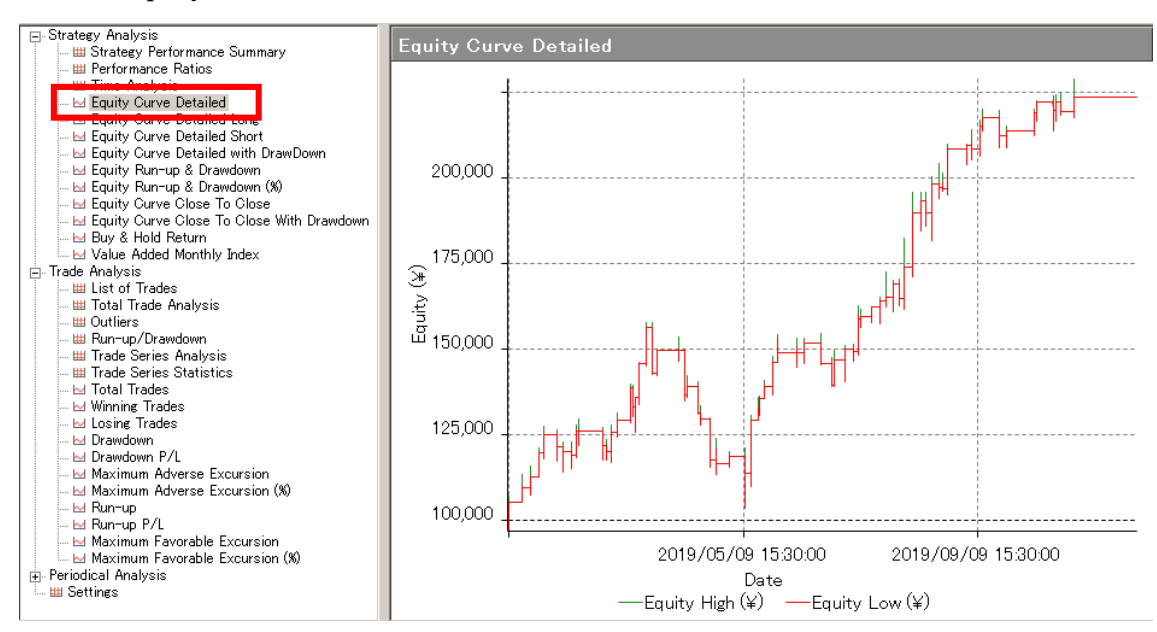

次に、「Equity Curve Detailed」をクリックしてみましょう。

マルチチャートでは、Equity Curve(エクィティ・カーブ:資産曲線と呼んだりします) は、いくつかの表示形式があります。その中から、よく利用するものを下記でご紹介しま す。

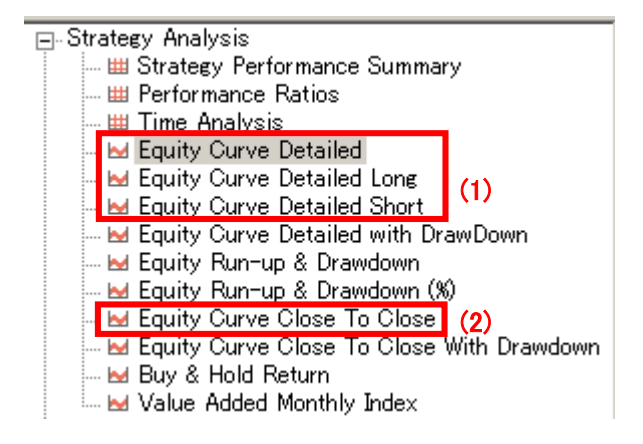

(1) 縦軸は総損益の推移を表し、横軸は日付を表しています。

- ・Equity Curve Detailed: ロングとショートの合算の資産曲線
- ・Equity Curve Detailed Long: ロングのみの資産曲線
- ・Equity Curve Detailed Short:ショートのみの資産曲線

(2) 縦軸は総損益の推移を表し、横軸はトレードの回数を表します。

・Equity Curve Close To Close:一回毎の損益を回数ごとに累積し、プロットしたもの。

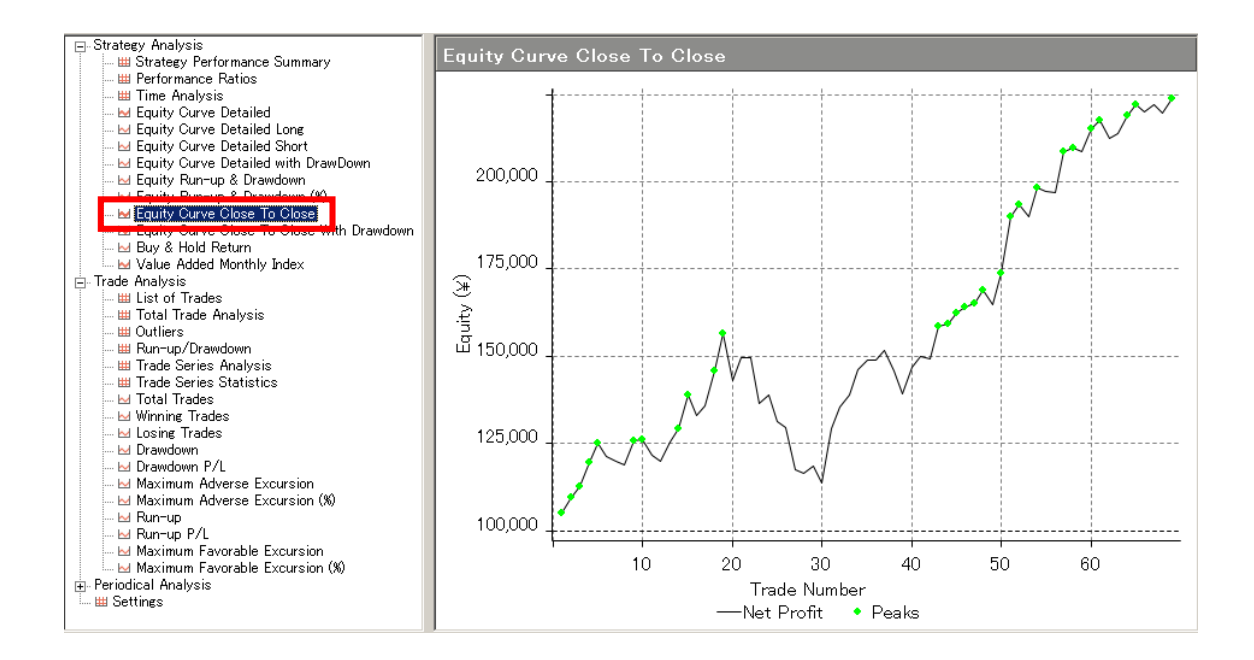

④左側のカラムの二番目にある「Trade Analysis」の + をクリックして下さい。

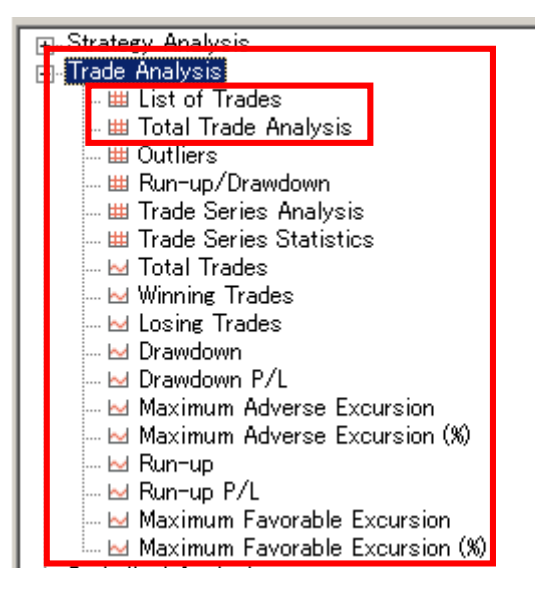

この中からは、List of Trades、および、Total Trade Analysis 欄をご紹介します。

| • | List of Trades:一回ごとのトレードの詳細を表示しています。 |
|---|--------------------------------------|
|---|--------------------------------------|

| Trade # | Order # | Туре      | Signal |                    | Price   | Contract<br>s | Profit   |       |
|---------|---------|-----------|--------|--------------------|---------|---------------|----------|-------|
|         |         |           |        | Date/Time          |         |               | ¥        | %     |
| 1       | 1       | EntryLong | Buy    | 2019/01/08 9:25:00 | 108.703 | 1000          | ) (E 000 |       |
|         | 2       | ExitLong  | Sell   | 2019/01/08 9:55:00 | 108.753 | 1000          | ¥5,000   | 0.05% |
|         |         |           |        |                    |         |               |          |       |

下記でトレード・リストの基本的なご紹介します。

・Trade#:何回目のトレードなのかを表示します。

- ・Type:エントリー(Entry)とエグジット(Exit)に分けて表示されます。
- ・Signal:ストラテジーのシグナル名が表示されます。
- ・Date/Time:エントリー、および、エグジットの日付、時間が表示されます。

・Price:エントリーとエグジットの価格が表示されます(あくまでも、チャート上の価格 を示し、実際のエントリーとエグジット価格とは、ズレが生じている可能性があります)。

・Contracts:エントリー、および、エグジットの枚数が表示されます。

・Profit: 各回のトレード損益が表示されます。

次に、Total Trade Analysis を表示してみましょう。

|                                                                                                    | Total Trade Analysis                                                                                                    |                                        |                                                                                                    |                                                                                                    |                                                                                         |  |  |
|----------------------------------------------------------------------------------------------------|----------------------------------------------------------------------------------------------------|----------------------------------------|----------------------------------------------------------------------------------------------------|----------------------------------------------------------------------------------------------------|-----------------------------------------------------------------------------------------|--|--|
| IIII List of Trades<br>IIII Total Trade Analysis                                                                                                    |                                                                                                    |                                        | All Trades                                                                                                    | Long Trades                                                                                                    | Short Trades                                                                            |  |  |
| Exclusion of the second second | Total # of Trades<br>Total # of Open Trades<br>Number Winning Trades<br>Number Losing Trades<br>Percent Profitable<br>Aver Trade (win loss)<br>Average Losing Trade<br>Ratio Avg Win / Avg Loss<br>Largest Winning Trade<br>Largest Losing Trade<br>Avg # Bars in Vinning Trade<br>Avg # Bars in Unning Trade<br>Avg # Bars in Losing Trade<br>Avg # Bars in Losing Trade<br>Avg # Bars Batween Trade<br>Avg # Bars Between Trade | (1)<br>(2)<br>s<br>s<br>s<br>rs Trades | 69<br>0<br>43<br>24<br>62.32%<br>¥1,793<br>¥5,335<br>(¥4,404)<br>1.21<br>¥16,000<br>(¥13,500)<br>7<br>7<br>7<br>7<br>7<br>7<br>7 | 69<br>0<br>43<br>24<br>62.32%<br>¥1.793<br>¥5.335<br>(¥4.404)<br>1.21<br>¥16,000<br>(¥13,500)<br>7<br>7<br>7<br>7<br>7<br>7<br>7 | 0<br>0<br>0<br>0%<br>n/a<br>n/a<br>n/a<br>n/a<br>n/a<br>n/a<br>n/a<br>n/a<br>n/a<br>n/a |  |  |
|                                                                                                    | Avg # Dars Detween Losing                                                                                                    | s fraues                               | 2043.4                                                                                                    | 2040.4                                                                                                    | riza                                                                                    |  |  |

ここには、最初にご説明した「Strategy Performance Summary」と重なった指標も入っています。

- (1) トレード回数と勝率を表示しています。
- ・Total # of Trades : トレード回数
- ・Number Winning Trades:勝ちトレードの回数
- ・Number Losing Trades: 負けトレードの回数
- Percent Profitable : 勝率
- (2) 各種の平均損益を表示しています。

・Ave Trade(win loss): 一回当たりの平均損益を表し、最初にご紹介した Strategy Performance Summary 内の Net Profit ÷ Total # of Trades (トレード回数) で計算されます。

Average Winning Trade: 一回当たりの勝ちトレードの平均利益を表し、最初にご紹介した Strategy Performance Summary 内の Gross Profit ÷ Number Winning Trades (勝ちトレード回数)で計算されます。

・Average Losing Trade: 一回当たりの負けトレードの平均損失を表し、最初にご紹介し

た Strategy Performance Summary 内の Gross Loss ÷ Number Losing Trades (負けト レード回数) で計算されます。

・Ratio Ave Win / Ave Loss : リスク・リワード・レシオ等、呼び方は様々です。

一回当たりの平均損益率を示し、Average Winning Trade ÷ Average Losing Trade で計算されます。プロフィット・ファクターと似た指標ですが、プロフィット・ファクターが総損益に対して計算されるものであるのに対し、一回当たりの平均損益に対して計算されます。

⑤左側のカラムの三番目にある「Periodical Analysis」の + をクリックして下さい。

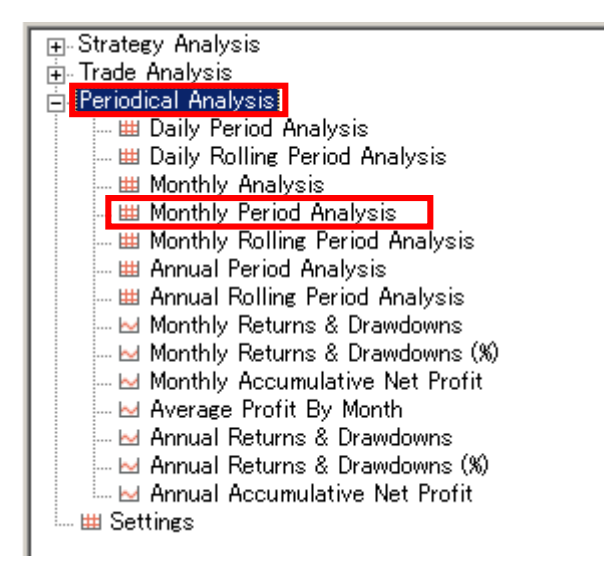

「Periodical Analysis」では、日ごと、月ごと、四半期ごとの分析等が行われていますが、 この中からは Monthly Period Analysis 欄をご紹介します。

| ⊞-Strategy Analysis<br>⊕-Trade Analysis | Monthly Period Analysis |           |          |              |            |          |              |  |  |
|-----------------------------------------|-------------------------|-----------|----------|--------------|------------|----------|--------------|--|--|
|                                         | D                       | Profit    |          | 0 D(')       | 0          | + T      | M DCh-LI-    |  |  |
| III Daily Rolling Period Analysis       | Period                  | ¥         | %        | Gross Profit | Gross Loss | # Irades | » Profitable |  |  |
| - 🖽 Monthly Analysis                    | 10/2019                 | ¥10,000   | 4.68%    | ¥15,000      | (¥5,000)   | 6        | 66.67%       |  |  |
| - III Monthly Period Analysis           | 09/2019                 | ¥5,100    | 2.44%    | ¥11,500      | (¥6,400)   | 6        | 66.67%       |  |  |
| Monthly Rolling Period Analysis         | 08/2019                 | ¥43,700   | 26.5%    | ¥48,400      | (¥4,700)   | 8        | 62.5%        |  |  |
|                                         | 07/2019                 | ¥18,200   | 12.41%   | ¥23,200      | (¥5,000)   | 9        | 77.78%       |  |  |
| Monthly Returns & Drawdowns             | 06/2019                 | (¥2,100)  | (1.41%)  | ¥10,100      | (¥12,200)  | 5        | 40%          |  |  |
| - 🖂 Monthly Returns & Drawdowns (%)     | 05/2019                 | ¥32,400   | 27.84%   | ¥37,400      | (¥5,000)   | 7        | 85.71%       |  |  |
| - Monthly Accumulative Net Profit       | 04/2019                 | (¥33,200) | (22.19%) | ¥2,500       | (¥35,700)  | 7        | 14.29%       |  |  |
| Average Profit By Month                 | 03/2019                 | ¥29,700   | 24.77%   | ¥49,000      | (¥19,300)  | 9        | 77.78%       |  |  |
| Annual Returns & Drawdowns (%)          | 02/2019                 | (¥5,100)  | (4.08%)  | ¥7,300       | (¥12,400)  | 7        | 28.57%       |  |  |
| Annual Accumulative Net Profit          | 01/2019                 | ¥25,000   | 25%      | ¥25,000      | ¥0         | 5        | 100%         |  |  |

Monthly Period Analysis をクリックしますと、下図が表示されます。

Monthly Period Analysis: 各月(Period)ごとの損益(Profit、Gross Profit & Loss)、
 トレード回数(#Trades)、勝率(% Profitable)が表示されます。